### Menu | Logout | Help (?)

# Timekeeping: Labor

### Go to Bottom

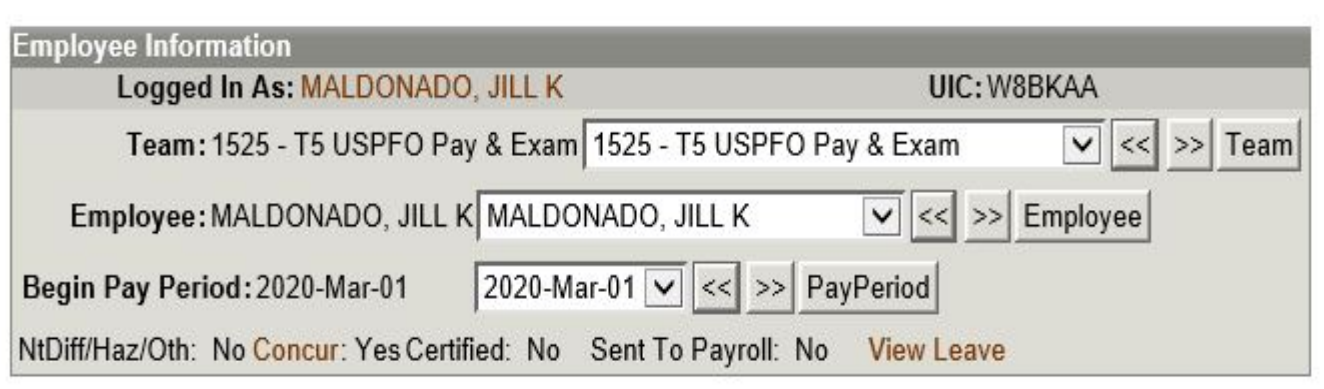

| Employ | yee Hours |    |         |             |           |            |        |          | 18  | a a    |      |         | M    |      |      |      | s a  |      |      | 7 92 |      |      | 0.    |
|--------|-----------|----|---------|-------------|-----------|------------|--------|----------|-----|--------|------|---------|------|------|------|------|------|------|------|------|------|------|-------|
|        |           |    |         |             |           |            | Mar    | ch       | 1   | 2      | 3    | 4       | 5    | 6    | 7    | 8    | 9    | 10   | 11   | 12   | 13   | 14   |       |
|        | Cost Cent | er | Job     | Order       | Act       | Туре       | Туре   | Hr S     | Sun | Mon    | Tue  | Wed     | Thu  | Fri  | Sat  | Sun  | Mon  | Tue  | Wed  | Thu  | Fri  | Sat  | Total |
|        | 40116782  | ~  | DEFAULT | ~           |           | ~          | RG     | ~        |     | 9.00   | 8.00 | 6.00    | 9.00 | 8.00 |      |      | 9.00 | 9.00 | 9.00 | 9.00 |      |      | 76.00 |
|        | 40116782  | ~  | DEFAULT | ~           |           | ~          | LA     | <b>~</b> |     |        | 1.00 | 3.00    |      |      |      |      |      |      |      |      |      |      | 4.00  |
|        |           |    | 2       |             | 6         | Schedul    | ed Hou | urs O    | .00 | 9.00   | 9.00 | 9.00    | 9.00 | 8.00 | 0.00 | 0.00 | 9.00 | 9.00 | 9.00 | 9.00 | 0.00 | 0.00 | 80.00 |
|        |           |    |         | R           | eported t | to Schedul | ed Hou | urs O    | .00 | 9.00   | 9.00 | 9.00    | 9.00 | 8.00 | 0.00 | 0.00 | 9.00 | 9.00 | 9.00 | 9.00 | 0.00 | 0.00 | 80.00 |
| Save   | DeleteRow | Co | opyRow  | NtDiff/Haz/ | Oth       | InsertRow  | Re     | fresh    | S   | ummary | Cre  | eate LU |      |      |      |      |      |      |      |      |      |      |       |

Go to Top

# Enter your labor for the pay period and save it

# Menu | Logout | Help (?)

# Timekeeping: Labor

### Go to Bottom

| Employee Information                                   |                               |
|--------------------------------------------------------|-------------------------------|
| Logged In As: MALDONADO, JILL K                        | UIC: W8BKAA                   |
| Team: 1525 - T5 USPFO Pay & Exam 1525 - T5             | USPFO Pay & Exam 🔽 << >> Team |
| Employee: MALDONADO, JILL K MALDONADO, JIL             | L K 🔽 << >> Employee          |
| Begin Pay Period: 2020-Mar-01 2020-Mar-01              | << >> PayPeriod               |
| NtDiff/Haz/Oth: No Concur: Yes Certified: No Sent To P | ayroll: No View Leave         |

| Employe   | e Hours   |    |         |              |                  |         |         |         |      |         |      |      |      |      |      |      |      |      |      |      | 15    |
|-----------|-----------|----|---------|--------------|------------------|---------|---------|---------|------|---------|------|------|------|------|------|------|------|------|------|------|-------|
|           |           |    |         |              |                  | Mar     | ch 1    | 2       | 3    | 4       | 5    | 6    | 7    | 8    | 9    | 10   | 11   | 12   | 13   | 14   |       |
|           | Cost Cent | er | Job Or  | rder         | Act Type         | Type I  | Hr Su   | n Mon   | Tue  | Wed     | Thu  | Fri  | Sat  | Sun  | Mon  | Tue  | Wed  | Thu  | Fri  | Sat  | Total |
|           | 40116782  | ~  | DEFAULT | $\sim$       | ~                | RG      | ~       | 9.00    | 8.00 | 6.00    | 9.00 | 8.00 |      |      | 9.00 | 9.00 | 9.00 | 9.00 |      |      | 76.00 |
|           | 40116782  | ~  | DEFAULT | $\sim$       | ~                | LA      | ~       |         | 1.00 | 3.00    |      |      |      |      |      |      |      |      |      |      | 4.00  |
| - 0 - 0 - | - 68      |    |         |              | Schedu           | led Hou | urs 0.0 | 0 9.00  | 9.00 | 9.00    | 9.00 | 8.00 | 0.00 | 0.00 | 9.00 | 9.00 | 9.00 | 9.00 | 0.00 | 0.00 | 80.00 |
| 1         |           |    |         | Re           | ported to Schedu | led Hou | urs 0.0 | 0 9.00  | 9.00 | 9.00    | 9.00 | 8.00 | 0.00 | 0.00 | 9.00 | 9.00 | 9.00 | 9.00 | 0.00 | 0.00 | 80.00 |
| Save      | DeleteRow | Co | pyRow N | NtDiff/Haz/C | th InsertRow     | Re      | fresh   | Summary | Cre  | eate LU |      |      |      |      |      |      |      |      |      |      |       |

Go to Top

Click on NtDiff/Haz/Oth (see arrow above)

### Timekeeping: Labor

#### Go to Bottom

| Employee Information                         |                                           |
|----------------------------------------------|-------------------------------------------|
| Logged In As: MALDONADO, JILL                | UIC: W8BKAA                               |
| Team: 1525 - T5 USPFO Pay & Exa              | m 1525 - T5 USPFO Pay & Exam 🔽 << >> Team |
| Employee: MALDONADO, JILL K MALE             | OONADO, JILL K 🔽 << >> Employee           |
| Begin Pay Period: 2020-Mar-01 2020-          | Mar-01 🔽 << >> PayPeriod                  |
| NtDiff/Haz/Oth: No Concur: Yes Certified: No | Sent To Payroll: No View Leave            |

| Employe | e Hours    |      |         |             |         |              |         |      |         |      |        |      |      |      |      |                                  |      |      |      |      |      |       |
|---------|------------|------|---------|-------------|---------|--------------|---------|------|---------|------|--------|------|------|------|------|----------------------------------|------|------|------|------|------|-------|
|         |            |      |         |             |         |              | March   | 1    | 2       | 3    | 4      | 5    | 6    | 7    | 8    | 9                                | 10   | 11   | 12   | 13   | 14   |       |
|         | Cost Cente | er 👘 | Job     | Order       | Act     | Туре 1       | Гуре Нг | Sun  | Mon     | Tue  | Wed    | Thu  | Fri  | Sat  | Sun  | Mon                              | Tue  | Wed  | Thu  | Fri  | Sat  | Total |
|         | 40116782   |      | DEFAULT | ~           |         | $\sim$       | RG 🗸    |      | 9.00    | 8.00 | 6.00   | 9.00 | 8.00 |      |      | 9.00                             | 9.00 | 9.00 | 9.00 |      |      | 76.00 |
|         | Sub /      | Acct |         | ~           |         |              | NtDiff  |      |         |      |        |      |      |      |      |                                  |      |      |      |      |      | 0.00  |
|         | User [     | Data |         | ~           |         |              | Hz/Oth  |      | Add     | Add  | Add    | Add  | Add  |      |      | Add                              | Add  | Add  | Add  |      |      |       |
|         |            |      |         |             |         |              | FLSA    |      | Add     | Add  | Add    | Add  | Add  |      |      | $\boldsymbol{\boldsymbol{\leq}}$ | Add  | Add  | Add  |      |      |       |
|         | 40116782   |      | DEFAULT | ~           |         | $\checkmark$ | la 🔽    |      |         | 1.00 | 3.00   |      |      |      |      |                                  |      |      |      |      |      | 4.00  |
|         | Sub        | Acct |         | ~           |         |              | NtDiff  |      |         |      |        |      |      |      |      |                                  |      |      |      |      |      | 0.00  |
|         | User [     | Data |         | ~           |         |              | Hz/Oth  |      |         | Add  | Add    |      |      |      |      |                                  |      |      |      |      |      |       |
|         |            |      |         |             |         |              | FLSA    |      |         | Add  | Add    |      |      |      |      |                                  |      |      |      |      |      |       |
|         |            |      |         |             |         | Schedule     | d Hours | 0.00 | 9.00    | 9.00 | 9.00   | 9.00 | 8.00 | 0.00 | 0.00 | 9.00                             | 9.00 | 9.00 | 9.00 | 0.00 | 0.00 | 80.00 |
|         |            |      |         | R           | eported | to Schedule  | d Hours | 0.00 | 9.00    | 9.00 | 9.00   | 9.00 | 8.00 | 0.00 | 0.00 | 9.00                             | 9.00 | 9.00 | 9.00 | 0.00 | 0.00 | 80.00 |
| Save    | DeleteRow  | Cop  | yRow    | NtDiff/Haz/ | Oth     | InsertRow    | Refree  | sh   | Summary | Cre  | ate LU |      |      |      |      |                                  |      |      |      |      |      |       |

Go to Top

Click on the highlighted "ADD" button in the Hz/Oth row (see arrow above) on the day you completed telework.

Menu | Logout | Help 🥐

Extended Labor Attributes

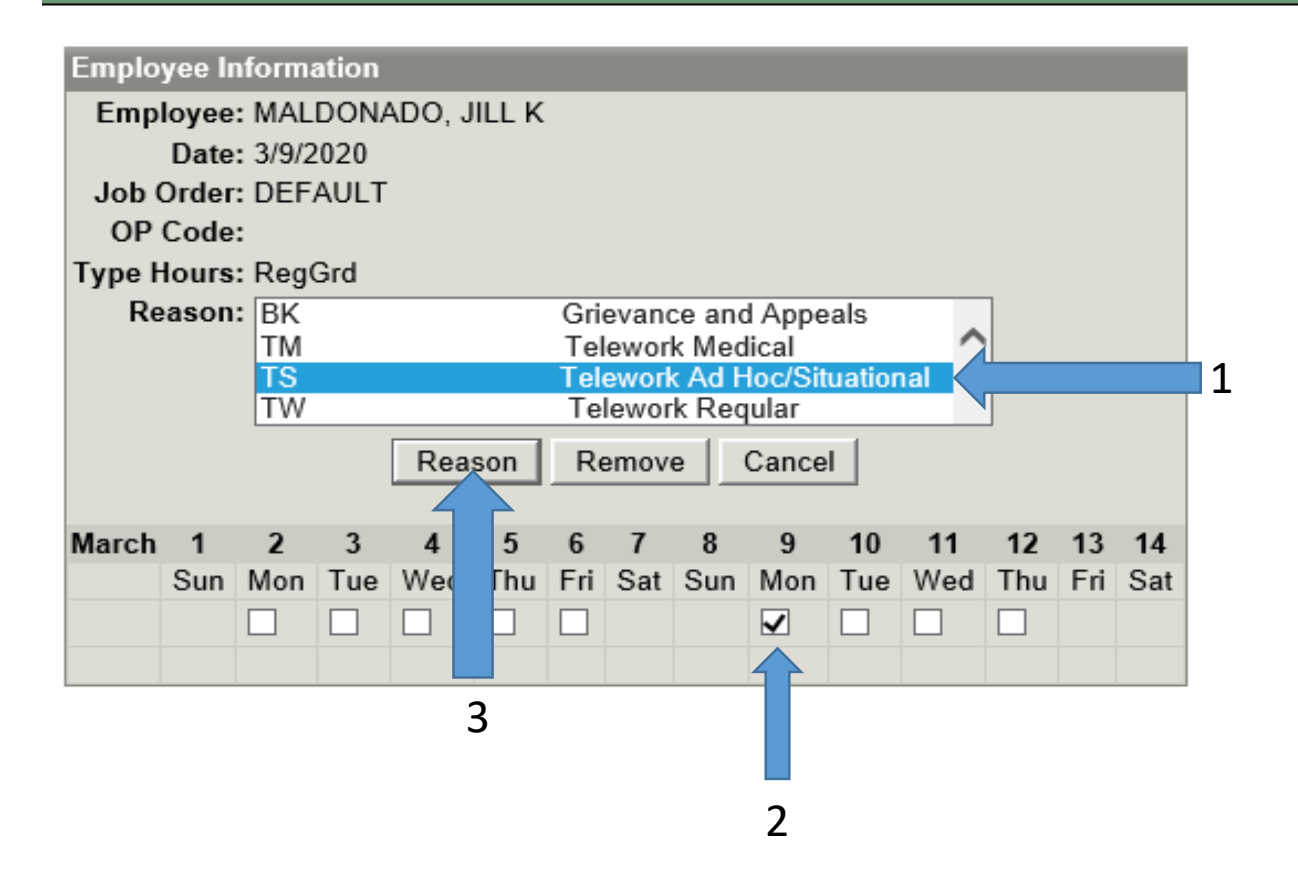

- 1. Select "TS" Telework Ad Hoc/Situational
- 2. Check all days you are teleworking during this step
- 3. Click the word Reason (see arrow above)

#### Menu | Logout | Help ን

#### Go to Bottom

| Employee Information                   |                         |               |              |
|----------------------------------------|-------------------------|---------------|--------------|
| Logged In As: MALDONADO                | , JILL K                | UIC: W8B      | KAA          |
| Team: 1525 - T5 USPFO Pay              | & Exam 1525 - T5 USPFC  | ) Pay & Exam  | ✓ << >> Tean |
| Employee: MALDONADO, JILL K            | MALDONADO, JILL K       | < >> En       | nployee      |
| Begin Pay Period: 2020-Mar-01          | 2020-Mar-01 🔽 << >>     | PayPeriod     |              |
| NtDiff/Haz/Oth: Yes Concur: Yes Certit | fied No Sent To Pavroll | No View Leave |              |

#### Employee Hours

2

|                  |                   | March                      | 1    | 2       | 3    | 4       | 5    | 6    | 7    | 8    | 9    | 10   | 11   | 12   | 13   | 14   |       |
|------------------|-------------------|----------------------------|------|---------|------|---------|------|------|------|------|------|------|------|------|------|------|-------|
| Cost Center      | Job Order         | Act Type Type Hr           | Sun  | Mon     | Tue  | Wed     | Thu  | Fri  | Sat  | Sun  | Mon  | Tue  | Wed  | Thu  | Fri  | Sat  | Total |
| 40116782 🗸       | DEFAULT           | RG V                       |      | 9.00    | 8.00 | 6.00    | 9.00 | 8.00 |      |      | 9.00 | 9.00 | 9.00 | 9.00 |      |      | 76.00 |
| Sub Acc          | t 🖌 🖌             | NtDiff                     |      |         |      |         |      |      |      |      |      |      |      |      |      |      | 0.00  |
| User Data        |                   | Hz/Oth                     |      | Add     | Add  | Add     | Add  | Add  |      |      | TS   | Add  | Add  | Add  |      |      |       |
|                  |                   |                            | Add  | Add     | Add  | Add     | Add  |      |      | ANd  | Add  | Add  | Add  |      |      |      |       |
| 40116782 🗸       | DEFAULT           |                            |      |         | 1.00 | 3.00    |      |      |      |      | K Z  |      |      |      |      |      | 4.00  |
| Sub Acc          | t 🗸 🗸             | NtDiff                     |      |         |      |         |      |      |      |      |      |      |      |      |      |      | 0.00  |
| User Data        | a 🛛 🗸 🗸           | Hz/Oth                     |      |         | Add  | Add     |      |      |      |      |      |      |      |      |      |      |       |
|                  |                   | FLSA                       |      |         | Add  | Add     |      |      |      |      |      |      |      |      |      |      |       |
|                  |                   | Scheduled Hours            | 0.00 | 9.00    | 9.00 | 9.00    | 9.00 | 8.00 | 0.00 | 0.00 | )    | 9.00 | 9.00 | 9.00 | 0.00 | 0.00 | 80.00 |
|                  | R                 | eported to Scheduled Hours | 0.00 | 9.00    | 9.00 | 9.00    | 9.00 | 8.00 | 0.00 | 0.00 | )    | 9.00 | 9.00 | 9.00 | 0.00 | 0.00 | 80.00 |
| Save DeleteRow C | opyRow NtDiff/Haz | Oth InsertRow Refre        | sh S | Summary | Cre  | eate LU |      |      |      |      |      |      |      |      |      |      |       |
| С                |                   |                            |      |         |      |         |      |      |      |      |      |      |      |      |      |      |       |

- 1
- 1. You'll notice the "TS" reason code is now registered
- 2. Click Save

#### Timekeeping: Labor

#### Go to Bottom

| -mprojee miermanen                                                                                                    |                                    |                          |              |                     |                             |                                     |                                     |                             |                             |                     |                     |                                     |                             |                             |                                   |                     |                     |                                          |
|----------------------------------------------------------------------------------------------------|------------------------------------|--------------------------|--------------|---------------------|-----------------------------|-------------------------------------|-------------------------------------|-----------------------------|-----------------------------|---------------------|---------------------|-------------------------------------|-----------------------------|-----------------------------|-----------------------------------|---------------------|---------------------|------------------------------------------|
| Logged In As: MALDONADO, JILL                                                                                                    |                                    |                          | UI           | C:W8B               | KAA                         |                                     |                                     |                             |                             |                     |                     |                                     |                             |                             |                                   |                     |                     |                                          |
| Team: 1525 - T5 USPFO Pay & Exa                                                                                                    | 1525 - T5 USPFC                    | Pay &                    | Exam         | 1                   | <ul><li>✓</li></ul>         | >> T                                | eam                                 |                             |                             |                     |                     |                                     |                             |                             |                                   |                     |                     |                                          |
| Employee: MALDONADO, JILL K MALD                                                                                                    | DNADO, JILL K                      |                          | <            | >> Er               | nployee                     |                                     |                                     |                             |                             |                     |                     |                                     |                             |                             |                                   |                     |                     |                                          |
| Begin Pay Period: 2020-Mar-01 2020-                                                                                                    | lar-01 🔽 << >>                     | PayPe                    | riod         |                     |                             |                                     |                                     |                             |                             |                     |                     |                                     |                             |                             |                                   |                     |                     |                                          |
| NtDiff/Haz/Oth: Yes Concur: Yes Certified: N                                                                                                    | Sent To Payroll:                   | No                       | View L       | .eave               |                             |                                     |                                     |                             |                             |                     |                     |                                     |                             |                             |                                   |                     |                     |                                          |
|                                                                                                    |                                    |                          |              |                     |                             |                                     |                                     |                             |                             |                     |                     |                                     |                             |                             |                                   |                     |                     |                                          |
| Employee Hours                                                                                                    |                                    |                          |              |                     |                             |                                     |                                     |                             |                             |                     |                     |                                     |                             |                             |                                   |                     |                     |                                          |
|                                                                                                    |                                    | 1                        | March        | 1                   | 2                           | 3                                   | 4                                   | 5                           | 6                           | 7                   | 8                   | 9                                   | 10                          | 11                          | 12                                | 13                  | 14                  |                                          |
|                                                                                                    |                                    |                          |              |                     |                             |                                     |                                     | - 1                         | -                           |                     | -                   | •                                   |                             | •••                         | 12                                | 15                  |                     |                                          |
| Lost Center Job Order                                                                                                    | Act Type                           | Ту                       | pe Hr        | Sun                 | Mon                         | Tue                                 | Wed                                 | Thu                         | Fri                         | Sat                 | Sun                 | Mon                                 | Tue                         | Wed                         | Thu                               | Fri                 | Sat                 | Total                                    |
| □ ⓓ Ϣ 40116782 ✔ DEFAULT                                                                                                    | Act Type                           | Ty<br>RG                 | i 🗸          | Sun                 | Mon<br>9.00                 | Tue<br>8.00                         | Wed<br>6.00                         | Thu<br>9.00                 | Fri<br>8.00                 | Sat                 | Sun                 | Mon<br>9.00                         | <b>Tue</b><br>9.00          | Wed<br>9.00                 | Thu<br>9.00                       | Fri                 | Sat                 | Total<br>76.00                           |
| Cost Center         Job Order           □         ③         ↓         40116782         ✓         DEFAULT           □         ⑤         ↓         40116782         ✓         DEFAULT | Act Type                           | ▼ RG                     | i V          | Sun                 | Mon<br>9.00                 | Tue<br>8.00                         | Wed<br>6.00<br>3.00                 | Thu<br>9.00                 | Fri<br>8.00                 | Sat                 | Sun                 | Mon<br>9.00                         | Tue<br>9.00                 | Wed<br>9.00                 | 9.00                              | Fri                 | Sat                 | Total<br>76.00<br>4.00                   |
| Cost Center         Job Order           □         □         ↓         40116782         ✓         DEFAULT           □         □         ↓         40116782         ✓         DEFAULT | Act Type                           | Ty<br>RG<br>LA<br>eduled | i V<br>Hours | Sun 0.00            | Mon<br>9.00<br>9.00         | Tue<br>8.00<br>1.00<br>9.00         | Wed<br>6.00<br>3.00<br>9.00         | Thu<br>9.00<br>9.00         | Fri<br>8.00<br>8.00         | Sat<br>0.00         | Sun 0.00            | Mon<br>9.00<br>9.00                 | Tue<br>9.00<br>9.00         | Wed<br>9.00<br>9.00         | 9.00                              | Fri<br>0.00         | Sat 0.00            | Total<br>76.00<br>4.00<br>80.00          |
| Cost Center         Job Order           □         ●         ↓         40116782         ✓         DEFAULT           □         ●         ↓         40116782         ✓         DEFAULT | Act Type<br>Sch<br>Reported to Sch | Ty<br>RG<br>LA<br>eduled | i V<br>Hours | Sun<br>0.00<br>0.00 | Mon<br>9.00<br>9.00<br>9.00 | Tue<br>8.00<br>1.00<br>9.00<br>9.00 | Wed<br>6.00<br>3.00<br>9.00<br>9.00 | Thu<br>9.00<br>9.00<br>9.00 | Fri<br>8.00<br>8.00<br>8.00 | Sat<br>0.00<br>0.00 | Sun<br>0.00<br>0.00 | Mon<br>9.00<br>9.00<br>9.00<br>9.00 | Tue<br>9.00<br>9.00<br>9.00 | Wed<br>9.00<br>9.00<br>9.00 | 12<br>Thu<br>9.00<br>9.00<br>9.00 | Fri<br>0.00<br>0.00 | Sat<br>0.00<br>0.00 | Total<br>76.00<br>4.00<br>80.00<br>80.00 |

Go to Top

Final Step, once ALL LABOR has been entered and saved, concur it. Your labor is concurred when the word to the right of "Concur" changes from a no to a yes (see arrow above)